# Sigur E500U подключение Biosmart 4 и Biosmart 5

Первоначальная настройка контроллера Biosmart 4 и Biosmart 5 производится в Biosmart Studio (можно использовать демо или лайт версию, чтобы получить ее, запросите демоключ на licence@bio-smart.ru).

ПО Sigur позволяет добавлять сотрудникам биометрические отпечатки, записывать их на контроллеры Biosmart, получать с них события о идентификации через контроллер Sigur.

Руководство с подробностями настройки ПО Sigur https://sigur.com/docs/

\*Если контроллер уже был ранее настроен, можно сбросить его на заводские параметры (раздел Устройства - свойства контроллера - в верхней панели - кнопка "сброс настроек")

Настройки Biosmart 5 аналогичные Biosmart 4. Подробное описание приведем на примере Biosmart 4.

## Настройка в ПО Biosmart Studio контроллера Biosmart 4

Параметры контроллеров Biosmart можно настроить только в ПО Biosmart Studio.

Подключение и настройка сети контроллера Biosmart 4 описана в статье Подключение устройств BioSmart.

Перейдите в раздел "Устройства", зайдите в настройки ранее добавленного контроллер.

- при необходимости задайте IP адрес, маску, шлюз вашей сети.
- выберите режим работы (автономный если контроллер сам проводит идентификацию; серверный для больших баз сотрудников, если идентификация проходит на сервере СИГУР, требуется доустановка и настройка).
- проверьте версию прошивки устройства, рекомендуемая версия прошивки Biosmart4 2.9с и выше

#### во вкладке Системные:

- тип идентификатора "отпечаток или карта" стандартный режим или "карта + отпечаток", "отпечаток на карте".
- Режим Wiegand выхода «Wiegand-26 (W/P)»
- Тип данных Wiegand «UID»
- «Режим bypass» коды карт, не зарегистрированных в базе BioSmart, будут сразу передаваться на контроллер по интерфейсу Wiegand. При наличии в настройках параметра «Таймер bypass» его значение должно быть равно 0 мс.
- Сохраните изменения.
- После настройки отключите службы Biosmart Server в системе Windows (т.к. контроллер не может одновременно работать с ПО Biosmart и ПО Sigur. Происходит подключение сервером ПО и "захват" контроллера).

| Í                | Свойства BioSmart 4 S/N 9572                         |                                            |                                     |  |  |  |  |  |  |  |  |  |
|------------------|------------------------------------------------------|--------------------------------------------|-------------------------------------|--|--|--|--|--|--|--|--|--|
| Контроллеры      | Простой режим• 🧭                                     | 园 (M) 周                                    |                                     |  |  |  |  |  |  |  |  |  |
| 📲 BioSmart 4 S/I | Ŭ                                                    |                                            |                                     |  |  |  |  |  |  |  |  |  |
| BioSmart 4 S/I   | 🖁 Общие                                              | Параметр                                   | Значение                            |  |  |  |  |  |  |  |  |  |
|                  |                                                      | Подтверждение идентификации из мониторинга | Откл.                               |  |  |  |  |  |  |  |  |  |
| BioSmart 5M S    | <ul> <li>Настроики Ю</li> <li>Выстроики Ю</li> </ul> | Проход без биометрической информации       | Нет<br>Не назначен                  |  |  |  |  |  |  |  |  |  |
| Biosmart Paln    | Диагностика                                          | Доступ в режиме отпечаток на карте         |                                     |  |  |  |  |  |  |  |  |  |
|                  | • о видеокамеры                                      | Доп. устройства                            |                                     |  |  |  |  |  |  |  |  |  |
| BioSmart Prox    | с наолюдение                                         | Доп. оборудование                          | Her Wiegand-26 (W/P)                |  |  |  |  |  |  |  |  |  |
| PioSmart Unit    | A Полномочия                                         | Режим Wiegand выхода                       |                                     |  |  |  |  |  |  |  |  |  |
| p biosindre onin |                                                      | Тип данных Wiegand                         | UID                                 |  |  |  |  |  |  |  |  |  |
| BioSmart WTC     |                                                      | Длительность импульса, мкс                 | 200 мкс                             |  |  |  |  |  |  |  |  |  |
| Сервисы биомет   |                                                      | Период следования импульсов, мкс           | 2000 мкс<br>Не используется<br>Вкл. |  |  |  |  |  |  |  |  |  |
| C i              |                                                      | Режим Wiegand входа                        |                                     |  |  |  |  |  |  |  |  |  |
| 💏 Видеонаблюден  |                                                      | Режим bypass                               |                                     |  |  |  |  |  |  |  |  |  |
| 👩 Виртуальные пр |                                                      | Таймер bypass                              | 0 MC                                |  |  |  |  |  |  |  |  |  |
| 5 <u>7</u>       |                                                      | Facility code                              | 0                                   |  |  |  |  |  |  |  |  |  |
| Внешние устрой   |                                                      | Реле                                       |                                     |  |  |  |  |  |  |  |  |  |
| Охранно-пожарн   |                                                      | Выходное реле                              | Реле №1 БУР                         |  |  |  |  |  |  |  |  |  |
| Ne : :           |                                                      | Таймер выходного реле                      | 3000 MC                             |  |  |  |  |  |  |  |  |  |
|                  |                                                      | Режим триггера                             | Откл.                               |  |  |  |  |  |  |  |  |  |
|                  |                                                      |                                            |                                     |  |  |  |  |  |  |  |  |  |
|                  |                                                      |                                            | Сохранить Закрыть                   |  |  |  |  |  |  |  |  |  |
|                  |                                                      |                                            |                                     |  |  |  |  |  |  |  |  |  |

#### Монтаж. Подключение контроллера Biosmart 4 к контроллеру Sigur по Wiegand

- Подключите Wiegand выход Biosmart4 (WO0 и WO1) к Wiegand входу Sigur E500U (DATA0 и DATA1 соответственно).
- Рекомендуется использовать специальный сигнальный кабель, например КСПВ.
   При использовании "витой пары" линию DATA0 подключить с перевитой линией GND, аналогично DATA1 перевить GND.
- Объедините земли GND контроллера Biosmart и контроллера Sigur (или использовать общий блок питания).

Подключение контроллера BioSmart 4 к сторонним контроллерам по интерфейсу Wiegand осуществляется в соответствии со схемой:

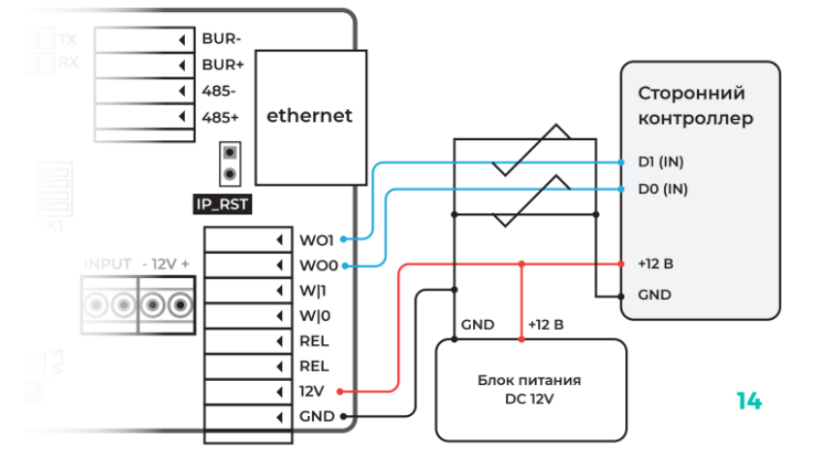

### Настройка ПО и контроллера Sigur

В Sigur "Управление сервером" необходимо добавить контроллер Sigur:

- ٠ Прописать МАС Адрес контроллера
- ٠ **IP** Адрес
- ٠ Маску сети
- ٠ Шлюз
- Указать IP сервера
- Ввести пароль, по умолчанию "sigur"

#### Включение интеграции Biosmart в Sigur "Клиент"

Зайдите в меню «Файл — Настройки — Биометрика» и включите нужные опции «Использовать Biosmart — отпечатки пальцев», «Использовать Biosmart вены ладоней»

Выберите подходящий режим работы контроллеров Biosmart.

| Наблюдение               |                                                                                               |
|--------------------------|-----------------------------------------------------------------------------------------------|
| 1С:Предприятие           | ✓ Использовать BioSmart для отпечатков пальцев                                                |
| Видеонаблюдение          | параметры:                                                                                    |
| Печать пропусков         | Идентификация по отпечатку или карте                                                          |
| Платежная система        | О Идентификация по карте плюс отпечаток                                                       |
| SMS уведомления          |                                                                                               |
| Telegram                 | <ul> <li>Локальная</li> <li>Записывать сотрудников с картой, не имеющих отпечатков</li> </ul> |
| E-Mail                   | ОСерверная                                                                                    |
| Персонал                 |                                                                                               |
| Active Directory         |                                                                                               |
| Оправдательные документы | Перезанисать панять устроиств                                                                 |
| Пропуска посетителей     |                                                                                               |
| Архив                    | Использовать EveLock                                                                          |
| Синхронизация данных     |                                                                                               |
| Распознавание документов | Margan Sarati Anija                                                                           |
| Биометрика               |                                                                                               |
| Парковка                 |                                                                                               |
| Беспроводные замки       |                                                                                               |
|                          |                                                                                               |

\*Также есть альтернативный способ подключения плагина поддержки Biosmart. Информация по запросу в техподдержке.

## Настройка контроллера Sigur

В разделе **Оборудование** настраиваем **Точку доступа** на контроллере Sigur E500U:

• модель

- IP адрес (проверяем подключение) заходим в Биометрика
- заходим в Настройки

| S  Про | ограмма управления [Admini | strator] |                       |                 |            |              |    |              |                         |                            |                              |                     | _ <b>_</b> X    |
|--------|----------------------------|----------|-----------------------|-----------------|------------|--------------|----|--------------|-------------------------|----------------------------|------------------------------|---------------------|-----------------|
| Файл   | Правка Справка             |          |                       |                 |            |              |    |              |                         |                            |                              |                     |                 |
| 4      | Оборудование               | Ē,       | $(\div)$              | Θ               | $\uparrow$ | $\downarrow$ | ζ۵ | 07           | Ê                       | Ē                          | !                            |                     |                 |
| B      | Планы                      |          | )борудов<br>⊨ тест БС | зание<br>С4 (1) |            |              |    |              |                         |                            |                              |                     |                 |
| P      | Наблюдение                 |          |                       |                 |            |              |    | Наст         | ояние:<br>гройки:       |                            |                              | Есть связь. Норма   | альный режим.   |
| 2      | Персонал                   |          |                       |                 |            |              |    | Груг         | овные Б<br>ппа:         | иометрика                  | (нет)                        |                     |                 |
| 8      | Режимы                     |          |                       |                 |            |              |    | Назе<br>Зона | зание точ<br>а со сторо | ки доступа:<br>Эны выхода: | тест БС4<br>внешняя терр     | ритория             | • ⑦             |
| Ĩ      | Охрана                     |          |                       |                 |            |              |    | Зона<br>Инте | а со сторо<br>ерфейс св | ны входа:<br>яязи:         | внешняя терр<br>IP контролле | р<br>р              | • (?)<br>•      |
| Ê      | Архив                      |          |                       |                 |            |              |    | Мод<br>IP ал | ель контр<br>дрес конт  | ооллера:<br>гроллера:      | E300X/E500X/                 | E900X               | ▼<br>порт: 3305 |
| Ê      | Отчеты                     |          |                       |                 |            |              |    | Точк<br>Врем | ка доступ<br>ченная зоі | а на контролле<br>на:      | ере: 1<br>По умолчанию       | о (время как на сер | ▼]<br>sepe) ▼   |
|        |                            |          |                       |                 |            |              |    |              | Временно                | отключить то               | чку доступа                  |                     |                 |
|        |                            |          |                       |                 |            |              |    |              |                         |                            |                              | Применить           | Отменить        |
|        |                            |          |                       |                 |            |              |    |              |                         | автономная па              | мять                         |                     | доступ          |
|        |                            |          |                       |                 |            |              |    | -            |                         |                            | наст                         | ройки               |                 |
|        |                            |          |                       |                 |            |              |    | Теку         | дее сост                | ояние контрол              | ілера:                       |                     |                 |
|        |                            |          |                       |                 |            |              |    | Испо         | лнительн                | ое устройство:             |                              | Дверь               |                 |
|        |                            |          |                       |                 |            |              |    | Шлей         | іф пожарн               | ной сигнализац             | ии:                          | норма               |                 |
|        |                            |          |                       |                 |            |              |    | Корп         | yc:                     | <i>с</i> .                 |                              | закрыт              |                 |
|        |                            |          |                       |                 |            |              |    | Собы         | ітий в авт              | гономном буфер             | pe:                          | HET                 |                 |
|        |                            |          |                       |                 |            |              |    | Напр         | яжение п                | итания:                    |                              | 11,9 ± 0,2 B (от с  | ети)            |

Во вкладке **Биометрика** указываем адрес и порт контроллера Biosmart 20002.

Состояние связи с контроллером Biosmart не отображается.

| Состояние:                                 | Есть связь. Разблокирован. |  |  |  |  |  |  |  |
|--------------------------------------------|----------------------------|--|--|--|--|--|--|--|
| Настройки:                                 |                            |  |  |  |  |  |  |  |
| Основные Биометрика                        |                            |  |  |  |  |  |  |  |
| Устройство "на выход" Устройство "на вход" |                            |  |  |  |  |  |  |  |
| Тип: BioSmart отпечатки пальцев            |                            |  |  |  |  |  |  |  |
| IP: 172.27.10.206                          |                            |  |  |  |  |  |  |  |
| Порт: 20002                                |                            |  |  |  |  |  |  |  |
|                                            |                            |  |  |  |  |  |  |  |
|                                            |                            |  |  |  |  |  |  |  |
|                                            |                            |  |  |  |  |  |  |  |
|                                            |                            |  |  |  |  |  |  |  |
|                                            |                            |  |  |  |  |  |  |  |
|                                            |                            |  |  |  |  |  |  |  |
|                                            |                            |  |  |  |  |  |  |  |
|                                            |                            |  |  |  |  |  |  |  |
|                                            | принскить                  |  |  |  |  |  |  |  |
| автономная память                          | доступ                     |  |  |  |  |  |  |  |
|                                            | настройки                  |  |  |  |  |  |  |  |
| Текущее состояние контроллера:             |                            |  |  |  |  |  |  |  |
| Исполнительное устройство:                 | Дверь                      |  |  |  |  |  |  |  |
| Шлейф пожарной сигнализации:               | норма                      |  |  |  |  |  |  |  |
| Корпус:                                    | закрыт                     |  |  |  |  |  |  |  |
| Событий в автономном буфере:               | нет                        |  |  |  |  |  |  |  |
| Напряжение питания:                        | 11,9 ± 0,2 В (от сети)     |  |  |  |  |  |  |  |

По кнопке "Настройки",

укажите порт контроллера Sigur на который подключен контроллер Biosmart.

Выберите и настройте конфигурацию точек доступа, реле, входов, датчиков открытия. Подробней в руководстве ПО Sigur.

| ISI Редактирование настроек                                           | X         |  |  |  |  |  |  |  |  |
|-----------------------------------------------------------------------|-----------|--|--|--|--|--|--|--|--|
| Конфигурация: (Пользовательская) 🗸 🕞 💆 🛆                              | XLS       |  |  |  |  |  |  |  |  |
| Общее Точка доступа 1 Точка доступа 2 Точка доступа 3 Точка доступа 4 |           |  |  |  |  |  |  |  |  |
| Тип точки доступа: Дверь 🗸                                            |           |  |  |  |  |  |  |  |  |
| Порт считывателя на вход                                              |           |  |  |  |  |  |  |  |  |
| 2                                                                     |           |  |  |  |  |  |  |  |  |
| Порт считывателя на выход                                             |           |  |  |  |  |  |  |  |  |
| Датчик открытия.                                                      |           |  |  |  |  |  |  |  |  |
| Не выбран                                                             |           |  |  |  |  |  |  |  |  |
| Управляющая линия блокировки.                                         |           |  |  |  |  |  |  |  |  |
|                                                                       |           |  |  |  |  |  |  |  |  |
| радот норма запроса доступа на вход .<br>радот нормально разомкнут  ▼ |           |  |  |  |  |  |  |  |  |
| Кнопка запроса доступа "На выход".                                    |           |  |  |  |  |  |  |  |  |
| ВЗ/RTE1 		 Нормально разомкнут 		 ▼                                   |           |  |  |  |  |  |  |  |  |
| < III > 1,98 с.                                                       |           |  |  |  |  |  |  |  |  |
| Управление:                                                           |           |  |  |  |  |  |  |  |  |
| Потенциальное                                                         |           |  |  |  |  |  |  |  |  |
|                                                                       |           |  |  |  |  |  |  |  |  |
|                                                                       |           |  |  |  |  |  |  |  |  |
|                                                                       |           |  |  |  |  |  |  |  |  |
|                                                                       |           |  |  |  |  |  |  |  |  |
|                                                                       |           |  |  |  |  |  |  |  |  |
|                                                                       |           |  |  |  |  |  |  |  |  |
| Отображать только базовые настройки                                   | ОК Отмена |  |  |  |  |  |  |  |  |

### Сканирование биометрических шаблонов сотрудникам

В разделе "Персонал" добавьте шаблоны отпечатков пальцев сотрудника.

Можно зарегистрировать отпечатки через действующий настроенный контроллер Biosmart (кнопка (кнопка))

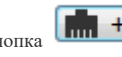

или через настольный USB сканер Biosmart FS80 (кнопка , требуется установка драйвера FS80 с сайта bio-smart.ru) Рекомендуется регистрировать 2 пальца сотрудника по 4 шаблона-отпечатка на каждый палец. Подробнее в нашей инструкции Биометрический отпечаток пальца. Рекомендации.

При необходимости настраиваем доступ на точки доступа.

| s  Про   | ограмма управления [Admini | strator]                        | _  | 1.8.1 |                      | 8                                        |        |                        |  |
|----------|----------------------------|---------------------------------|----|-------|----------------------|------------------------------------------|--------|------------------------|--|
| Фаил     | правка Справка             |                                 |    |       |                      |                                          |        |                        |  |
| ф.       | Оборудование               | □ ⊕ ⊖                           | C2 | XLS 🖌 |                      |                                          |        |                        |  |
| Ø        | Планы                      | — <i>Объект</i><br>Автопарк<br> |    |       | Основное Реж         | имы Active Directory Оп                  | ератор |                        |  |
|          | Наблюдение                 | Administrator                   |    |       | Тип объекта доступа: | Сотрудник                                |        | •                      |  |
|          |                            | Курт Кобейн                     |    |       | Отдел:               | (Объект)                                 |        |                        |  |
| 24       | Персонал                   |                                 |    |       | Имя:                 | Илон Маск                                |        |                        |  |
|          |                            |                                 |    |       | Должность:           | (нет)                                    | ▼      |                        |  |
|          | Режимы                     |                                 |    |       | Номер:               |                                          |        |                        |  |
| <b>.</b> | Охрана                     |                                 |    |       | Примечание:          |                                          |        | нет<br>фотографии<br>С |  |
|          | Архив                      |                                 |    |       | Изображения:         | Нет                                      |        | просмотр               |  |
| Ê        | Отчеты                     |                                 |    |       | Пропуск:             | ₩26 		 000,00000 Ораничить срок действия | K +    |                        |  |
|          |                            |                                 |    |       | Биометрия:           | BioSmart отпечатки пальцев               | ▼ 2    | Ψ+ <b>m</b> + X        |  |
|          |                            |                                 |    |       | Точки доступа:       | Bce                                      |        | изменить               |  |
|          |                            |                                 |    |       |                      |                                          |        |                        |  |
|          |                            |                                 |    |       |                      |                                          |        |                        |  |
|          |                            |                                 |    |       |                      |                                          |        |                        |  |
|          |                            |                                 |    |       |                      |                                          |        |                        |  |

Проверить проход по биометрии можно в разделе наблюдение.

Укажите точку доступа для наблюдения и совершите проход.

| [S] Программа управления [Administrator] |                |           |          |      |                         |        |                                                                                   |  |  |
|------------------------------------------|----------------|-----------|----------|------|-------------------------|--------|-----------------------------------------------------------------------------------|--|--|
| Файл                                     | Правка Справка |           |          |      |                         |        |                                                                                   |  |  |
|                                          | Оборудование   | Ø         | П        | Вид: | большая учетная карточн | а (Ста | ндартный вид) 🔹 🕣 🗹 🐇                                                             |  |  |
|                                          |                | Список то | чек дост | упа: | Список событий:         |        |                                                                                   |  |  |
| E                                        | Планы          | 👿 тест Б  | C4 (1)   |      | Время                   | To     | Событие                                                                           |  |  |
|                                          |                |           |          |      | 2022-06-07 21:18:52     | тест   | .Связь с точкой доступа восстановлена.                                            |  |  |
|                                          | 11-6           |           |          |      | 2022-06-07 21:19:00     | тест   | . Зарегистрирован проход в разблокированном режиме. Объект: Илон М Напр.: вход.   |  |  |
|                                          | паолюдение     |           |          |      | 2022-06-07 21:19:10     | тест   | . Зарегистрирован проход в разблокированном режиме. Объект: Илон М Напр.: вход.   |  |  |
|                                          |                |           |          |      | 2022-06-07 21:19:14     | тест   | .Зарегистрирован проход в разблокированном режиме. Объект: Илон М Напр.: вход.    |  |  |
|                                          | Персонал       |           |          |      | 2022-06-07 21:20:25     | тест   | .Связь с точкой доступа потеряна.                                                 |  |  |
| - 24                                     |                |           |          |      | 2022-06-07 21:20:45     | тест   | . Связь с точкой доступа восстановлена.                                           |  |  |
|                                          |                |           |          |      | 2022-06-07 21:21:18     | тест   | . Установлен режим "Нормальный" (команда с сервера, был "Разблокировано").        |  |  |
|                                          | _              |           |          |      | 2022-06-07 21:21:25     | тест   | . Доступ разрешен. Объект: Илон М Напр.: вход.                                    |  |  |
|                                          | Режимы         |           |          |      | 2022-06-07 21:21:27     | тест   | . Проход не совершён. Истек таймаут ожидания прохода. Объект: Илон М Напр.: вход. |  |  |
|                                          |                |           |          |      | 2022-06-07 21:31:18     | тест   | . Доступ разрешен. Объект: Илон М Напр.: вход.                                    |  |  |
| 5.20                                     |                |           |          |      | 2022-06-07 21:31:20     | тест   | . Проход не совершён. Истек таймаут ожидания прохода. Объект: Илон М Напр.: вход. |  |  |
|                                          | Охрана         |           |          |      | 2022-06-07 21:33:55     | тест   | . Доступ разрешен. Объект: Илон М Напр.: вход.                                    |  |  |
|                                          |                |           |          |      | 2022-06-07 21:33:57     | тест   | . Проход не совершён. Истек таймаут ожидания прохода. Объект: Илон М Напр.: вход. |  |  |
| -                                        |                |           |          |      | 2022-06-07 21:34:31     | тест   | . Доступ разрешен. Объект: Илон М Напр.: вход.                                    |  |  |
|                                          | Архив          |           |          |      | 2022-06-07 21:34:33     | тест   | . Проход не совершён. Истек таймаут ожидания прохода. Объект: Илон М Напр.: вход. |  |  |
|                                          |                |           |          |      | 2022-06-07 21:36:30     | тест   | . Доступ разрешен. Объект: Илон М Напр.: вход.                                    |  |  |
|                                          |                |           |          |      | 2022-06-07 21:36:32     | тест   | . Проход не совершён. Истек таймаут ожидания прохода. Объект: Илон М Напр.: вход. |  |  |
| -                                        | Отчеты         |           |          |      |                         |        |                                                                                   |  |  |